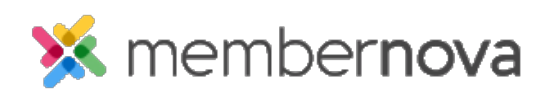

Help Articles > Administrator Help > Website > Website Settings > How to upload a favicon

How to upload a favicon

Omar S. - 2023-02-15 - Website Settings

You are able to add a Favicon for your website. This small graphic will appear in the bookmarks saved on a visitor's browser, as well as the browser tab for the website.

- 1. Click **Settings** or the **Gear icon** on the left menu.
- 2. Click the Website & Branding tab.
- 3. Click the Favicon link in the Logos and Images section.
- 4. On the Favicon Settings page, click **Choose File** (it may also say **Browse** or **Upload** depending on your browser).
- 5. Using the file explorer, select the image file you want to use as the Favicon.
- 6. Once the Favicon image is uploaded, click the **Save** button.

Once saved, you will be able to see a preview of the Favicon on the same page, as well as see the browser's tab update to display the new Favicon for the website.

To remove a Favicon, click the **Delete** button on the Favicon page, just below the Favicon preview.